## Usuários/Colaboradores do Sito https://brasil.xaverianos.org/

# Istruções para criar/mudar

Artigos, Publicações PDF, Pessoas e Comunidades

ALGUNS ITENS SERÃO PUBLICADOS NO SITO SÓ COM O "OK" DA ADMINISTRAÇÃO

# ÍNDICE: As áreas de trabalho

| Primeiro P | asso: " <b>Entrar</b> " na " <i>Administraça</i>        | ão" pag.    | 3  |
|------------|---------------------------------------------------------|-------------|----|
| 1.         | <b>→</b>                                                | Manual pág. | 5  |
| -          |                                                         |             |    |
|            | Criar Artigos                                           |             |    |
|            | NOVIDADES                                               |             |    |
|            | ARTIGOS                                                 |             |    |
|            | TEOLOĢIA                                                |             |    |
|            | MISSIOLOGIA                                             |             |    |
|            | ARTIGO CEMLA                                            |             |    |
|            | 2. →                                                    | Manual pág. | 11 |
|            | Nova publicação<br>em PDF<br>Família xaveriana<br>cemla |             |    |
|            | 3. <del>→</del>                                         | Manual pág. | 13 |
|            | Pessoas e<br>comunidades                                |             |    |

→ NOTA: Estas istruções são para todos os *colaboradores* deste sito... <u>mas cada um</u> com o seu trabalho particular... <u>CONFORME SUAS COMPETÊNCIAS</u>

Além disso, teremos que ter uma **equipe de outros "Administradores**" que terão a responsabilidade da organização e manutenção de todo sito.

Para isso, **eles** tem que entrar na àrea de trabalho **deles** 

(https://brasil.xaverianos.org/administrator/) cada um com seu nome e password.

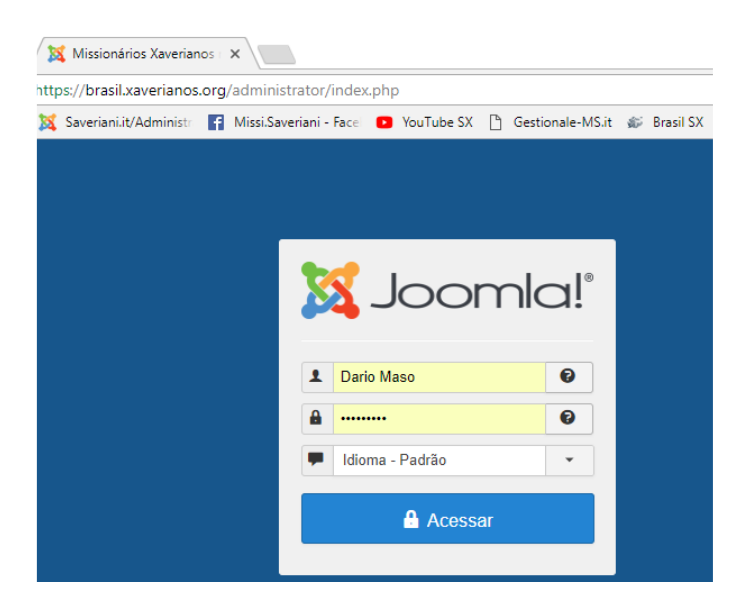

Como exemplo, eis aqui como aparecerà :

Mas vamos voltar aos nossos trabalhos de COLABORADORES...

## Atenção !

- **ANTES** de inserir qualquer conteúdo, nòs precisaremos das seguites coisas:
  - **Texto** do artigo, novidade, journalzinho, etc.
  - (Pelo menos) Uma **foto**.
  - Se estivermos para acrescentar uma nova "comunidade" ou "confrade", tenhamos também uma breve descrição da pessoa ou comunidade (onde està, idade, endereço,...).
- Notar que nas diferentes pàginas, os ìtens marcados com um asterisco (\*) devem ser preenchidos! ... E' obrigatorio!

## 1° Passo...: Entrar na Administração

Para poder fazer **QUALQUER** trabalho, para poder inserir/publicar no sito qualquer artigo...

CADA VEZ <u>E</u> ANTES DE MAIS NADA devemos Entrar na Administração.

## Como fazer isso?

• Vamos abri o nosso sito www.brasil.xaverianos.org

Vamos no finalzinho da 1º pagina (Front Page do sito) e vamos clicar Administração  $\Psi$ 

| LINKS | REZE CONOSCO | FALE CONOSCO         | faça uma d0açã0 | PESQUISAR | ADMINISTRAÇÃO |
|-------|--------------|----------------------|-----------------|-----------|---------------|
|       | 5            |                      | BR              |           |               |
|       | MISSIC       | NÁRIOS <b>XAVERI</b> | ANOS            |           |               |
|       | × LI         | caritas christi urge | et nos          |           |               |

Cada um vai preencher: "Nome de Usuário"  $\Psi$  e  $\Psi$  "Senha/Password" Depois, vamos cliccar Entrar ... ... *No meu caso*:

| página principal / adminis | STRAÇÃO    |
|----------------------------|------------|
| Nome de Usuário *          | Dario Maso |
| Senha *                    |            |
| Lembrar-me                 |            |
|                            | ENTRAR     |

Agora, nos vem apresentada a página "<u>PERFIL DO USÁRIO</u>"

### Vamos dar uma olhada:

À esquerda esta o Perfil de cada um de nòs... com possibilidade de EDITAR (=mudà-lo)
 À direita està a lista de trabalhos dividida em tres partes:

| Criar Artigos |                   |             |
|---------------|-------------------|-------------|
| 3             | Nova publicação   | Pessoas e   |
| NOVIDADES     | em PDF            | comunidador |
| ARTIGOS       | chirbi            | comuniaaaes |
| TEOLOGIA      | FAMÍLIA XAVERIANA |             |
| MISSIOLOGIA   |                   | COMUNIDADES |
|               | CEMLA             | CONFRADES   |

→ A CADA UM DE NòS VAI APARECER A ÀREA DE TRABALHO DE SUA COMPETÊNCIA.

A esta altura, terminamos de ENTRAR no local de trabalho...

Devemos agora escolher O QUE QUEREMOS inserir/publicar no sito...

Vamos assim escolher... cada um seu trabalho...

Depois de escolher, iremos trabalhar seguindo as indicaçoes deste manual... (a seguir...).

**Recordamos que**, apòs terminar de trabalhar num artigo ou... podemos continuar nosso trabalho numa outra seçao (ex.: Fam Xaveriana ou Cemla ou...).

Quando acabarmos com o nosso trabalho, temos sò que clicar

(*na pagina em baixo*) clicar na palavra "Saìda": 🔸 🔸

| LINKS | REZE CONOSCO | FALE CONOSCO | FAÇA UMA DOAÇÃO | PESQUISAR | ADMINISTRAÇÃO | SAÍDA |
|-------|--------------|--------------|-----------------|-----------|---------------|-------|
|-------|--------------|--------------|-----------------|-----------|---------------|-------|

Vamos agora ilustrar os assuntos apresentados no "<u>INDICE</u>" (veja acima)

# **1.** Criar Artigos

### NOVIDADES – ARTIGOS – TEOLOGIA – MISSIOLOGIA – ARTIGO CEMLA

## Entre eles, escolhemos de ver como inserir um artigo em "Novidades". [ Para os outros, seguir as mesmas instruções ]

Depois de ENTRAR na Administração (como jà explicamos acima)...

| Criar                                                    | Artigos                |                                                           |            |           |
|----------------------------------------------------------|------------------------|-----------------------------------------------------------|------------|-----------|
| NOVIDADI<br>ARTIGOS<br>TEOLOGIA<br>MISSIOLO<br>ARTIGO CI | ES<br>GIA<br>EMLA      | entre os trabalhos de "CRIAR ART vamos clicar "Novidades" |            |           |
| 🔶 Vai apar                                               | ecer o seguinte menu p | rincipal → em cima                                        | da pàgina: |           |
| CONTEÚDO                                                 | IMAGENS E LINKS        | PUBLICAÇÃO                                                | IDIOMA     | METADADOS |

#### → Iremos trabalhar principalmente em:

Conteùdo – Imagens e Links - Publicação

#### Iniciamos em CONTEùDO:

**Titulo** Escrever o titulo do artigo/novidade.

Apelido → Isso vai ser gerado automaticamente pelo sistema... *Não nos preocupamos!* 

A seguir, vamos ver iconas (para editar o texto, semelhantes àquelas em WORD) seguidas da janela para escrever/inserir o nosso texto. Eis aqui o que vamos ver...

|                                            |                                  |             | PR (PR    | -      | 1                | a    |         | 4.7            | 2.         | _       |
|--------------------------------------------|----------------------------------|-------------|-----------|--------|------------------|------|---------|----------------|------------|---------|
| ont family Font s                          | ze • <u>A</u> • <u>/</u>         |             |           |        | <sup>2</sup> = ▼ | := ' | Az      | A <sup>2</sup> | <b>₽</b> A | Y       |
| 1 —                                        |                                  |             |           |        |                  |      |         |                |            |         |
| T 🖫 🔝 🚔 👬                                  |                                  |             |           | i I    |                  | A    | 66 99 P | ABBR A.        | .B.C. 7    | A       |
|                                            |                                  |             |           |        |                  |      |         |                |            |         |
| 1 😼 🖻 🤹                                    | 🍈 📾 🛼 🖪                          |             | <u> </u>  | abc 🖂  |                  |      |         |                |            |         |
| QUI VAMOS ESCRE                            | VER O NOSSO TE                   | XTO MAS DEP | OIS DE UN | A FRAS | EOUD             | UAS. | VAMO    | S IN           | SERI       | R       |
| eia Mais" (a tecla em                      | baixo desta janela               | ) !!!       |           |        |                  |      | 0       |                |            |         |
|                                            |                                  |             |           |        |                  |      |         |                |            |         |
|                                            |                                  |             |           |        |                  |      |         |                |            | 100     |
|                                            |                                  | 120022      |           |        |                  |      |         |                |            |         |
|                                            |                                  |             |           |        |                  |      |         |                |            |         |
| depois vamos contir                        | nuar com o nosso a               | rtigo       |           |        |                  |      |         |                |            |         |
| depois vamos contir                        | nuar com o <mark>n</mark> osso a | rtigo       |           |        |                  |      |         |                |            |         |
| depois vamos contir                        | nuar com o nosso a               | rtigo       |           |        |                  |      |         |                |            |         |
| depois vamos contir                        | nuar com o nosso a               | rtigo       |           |        |                  |      |         |                |            |         |
| depois vamos contir                        | nuar com o nosso a               | rtigo       |           |        |                  |      |         | 187-           |            |         |
| depois vamos contir<br>ath: p              | nuar com o nosso a               | rtigo       |           |        |                  |      |         | Wo             | rds: 3     | 0       |
| depois vamos contir<br>ath: p              | nuar com o nosso a               | rtigo       |           |        |                  |      |         | Wol            | rds: 3     | 0       |
| depois vamos contir<br>ath: p<br>口 мбриго  | nuar com o nosso a               | rtigo       | TATO      | B      | ARTIGO           |      |         | Wol            | rds: 3     | 60<br>M |
| depois vamos contir<br>ath: p<br>D: мбриго | nuar com o nosso a               | rtigo       | TATO      | B      | ARTIĢO           |      |         | Wol            | rds: 3     |         |

→ aqui o "*Leia Mais*" que <u>DEVE</u> ser inserido depois de uma frase ou duas do nosso texto...

| CONTEÚDO IMAGENS E L        | INKS PUBLICAÇÃO | IDIOMA | METADADOS |
|-----------------------------|-----------------|--------|-----------|
| Imagem de Introdução        |                 |        |           |
|                             | SELECIONAR      | ×      |           |
| Texto alternativo           |                 |        |           |
| Subtítulo                   |                 |        |           |
| Alinhamento da Imagem da Ir | ntrodução       |        |           |
| Usar Global (Nenhum)        |                 |        |           |
| Imagem do artigo completo   |                 |        |           |
|                             |                 |        |           |

Aqui iremos preencher AS SEGUINTES DUAS LINHAS com a mesma foto/Imagem:

| 0                     | SELECIONAR X |
|-----------------------|--------------|
|                       |              |
| lessages de artige co | malaka       |
| Imagem do artigo co   | mpleto       |

Vejamos como vamos inserir esta foto nos dois lugares...

Clicar SELECIONAR para vermos as pastas à nossa disposição de onde selecionar e inserir a foto:

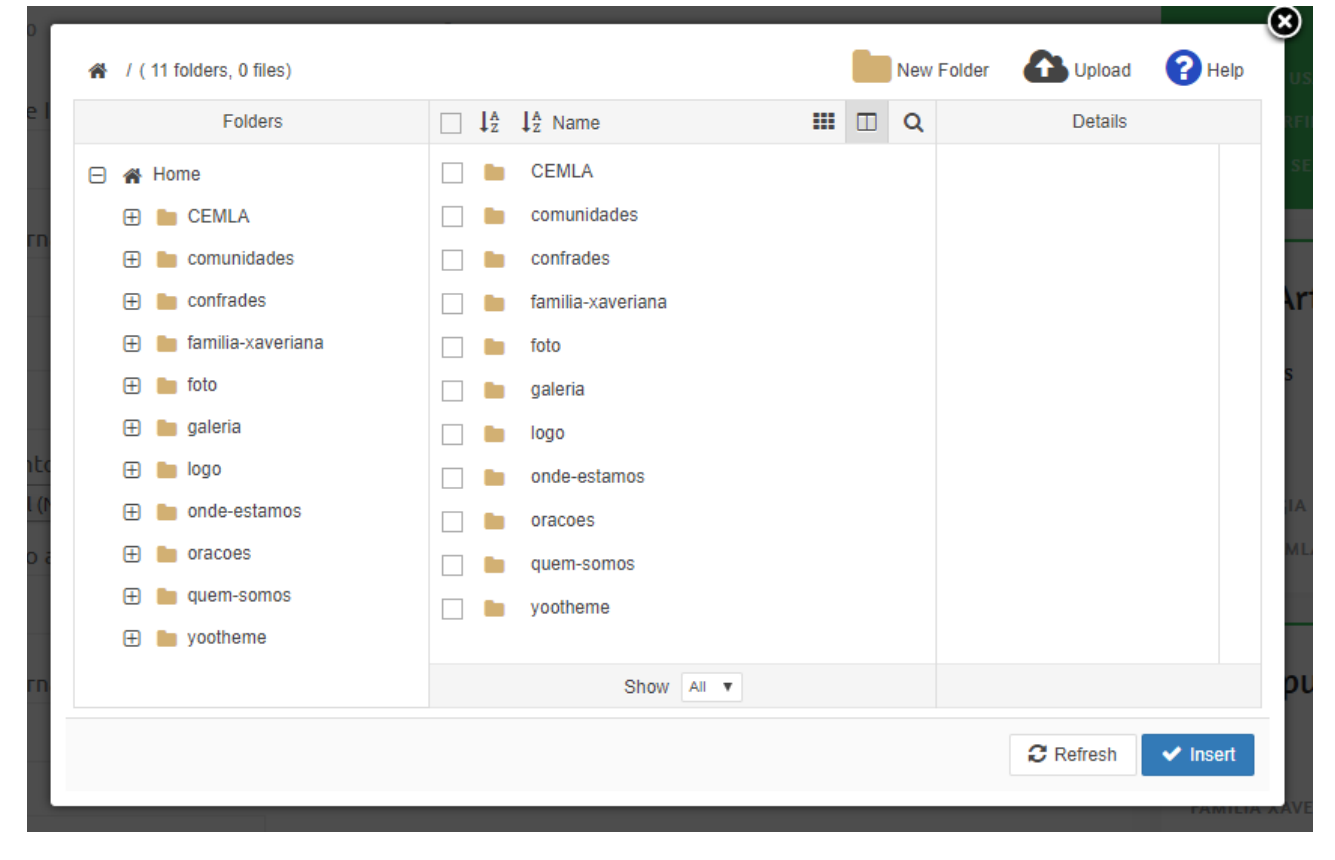

#### Vamos abrir a pasta "foto"

Vamos escolher a pasta do ano em que estamos...

Vamos clicar/selecionar a foto que queremos

Vamos clicar "Insert" (na janela em baixo à direita)

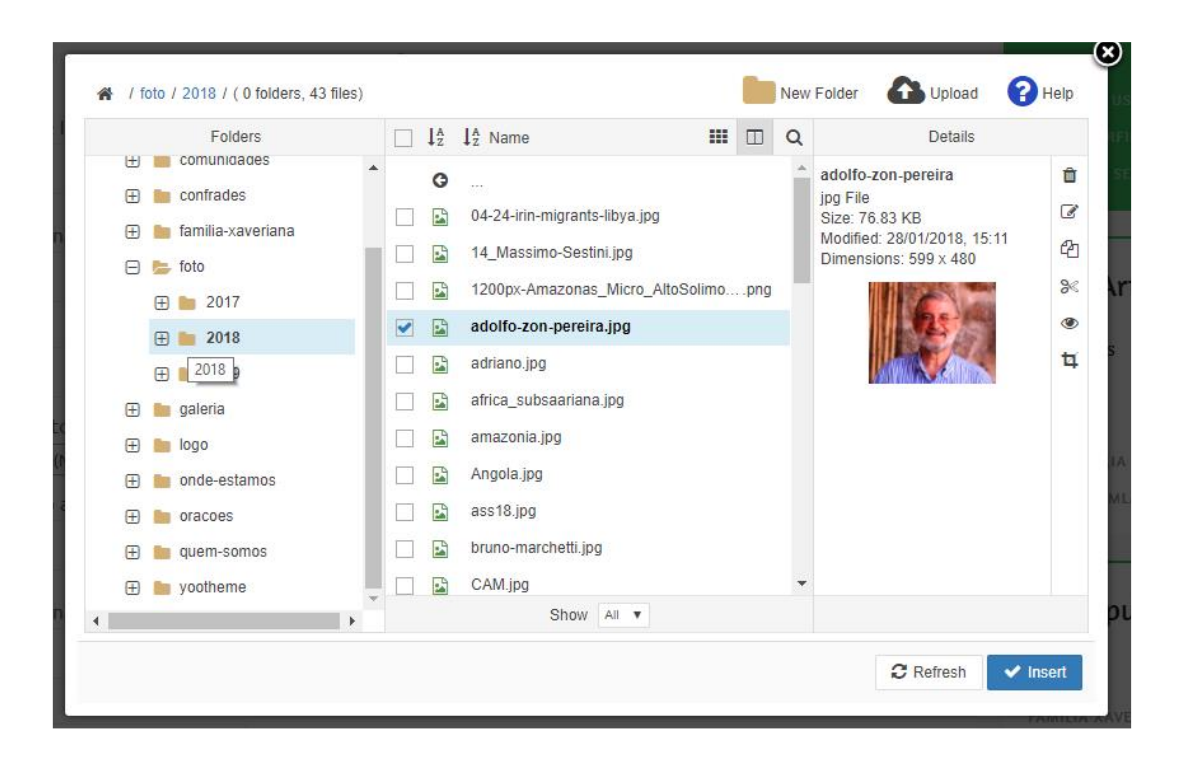

## Se por acaso a foto não estiver na pasta...

... vamos ter que "UPLOAD" a foto do nosso computador.

#### E' assim que vamos fazer isso...:

Estando na Pasta em que eu quero incluir a minha foto (no meu caso: o ano 2018),

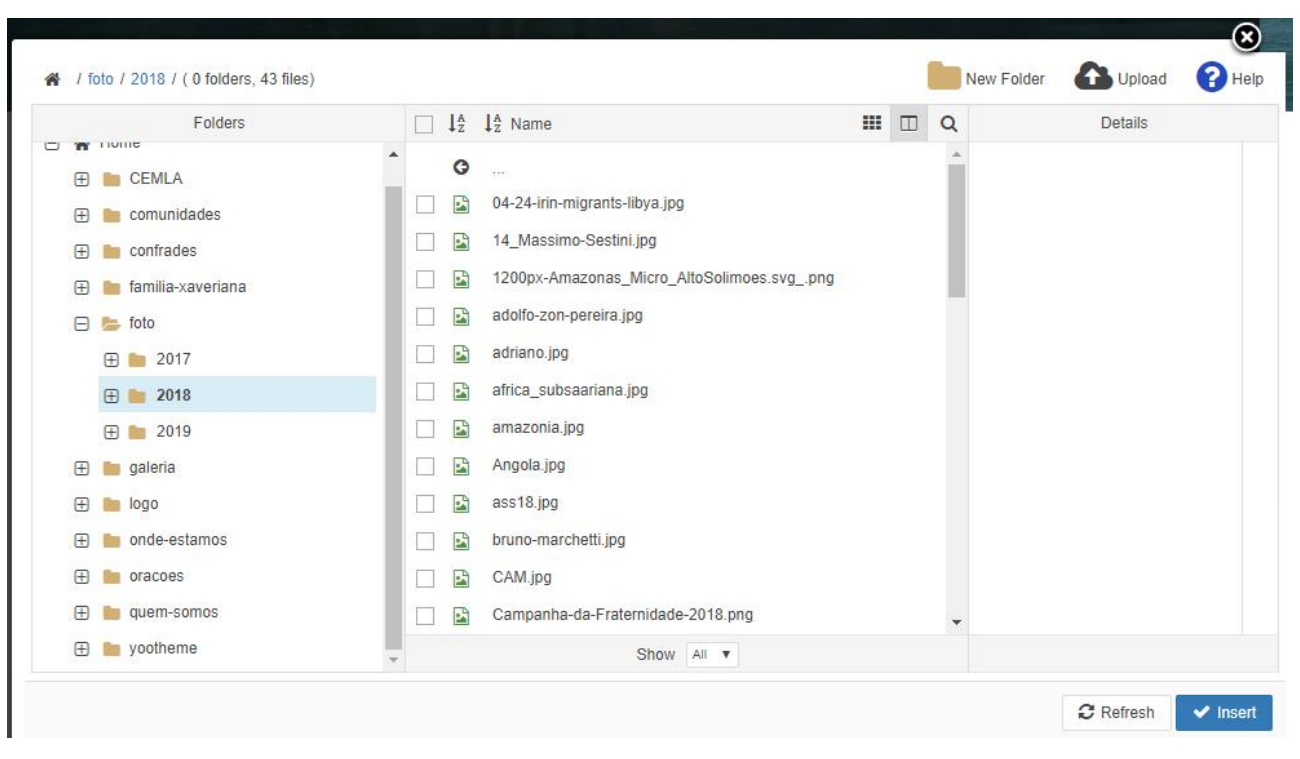

vou clicar na icona duma pequena nuvem (no alto, à direita):

Vai me aparecer uma janela para eu fazer **uma das duas coisas**:

"Drop files here": trazer com o "mouse" a minha foto (do meu "desktop) e largà-la o no meio daquela janela... Aì, vou ver isso...

| Upload          |          | -        |   |
|-----------------|----------|----------|---|
| jpg             | 84.57 KB | <b>D</b> | ¢ |
|                 |          |          |   |
| Drop files here |          |          |   |

"Browse": (em baixo, icona verde) isso me deixa procurar a foto que eu quero nas pastas do meu computador, selecionà-la, clicar "Abrir"

| ConeDrive    | ^ Nome                  | 6,01         |      |                             | Data                                 |           | Tipo                       | ^           |          |   |
|--------------|-------------------------|--------------|------|-----------------------------|--------------------------------------|-----------|----------------------------|-------------|----------|---|
| Ouerto PC    | Adobe Creat             | ive Cloud CC | 2014 |                             | 03/08/2016 1                         | 8:52      | Cartella d                 | i file      |          |   |
|              | Altre NON.U             | SATE         |      |                             | 02/10/2017 2                         | 0:31      | Cartella d                 | i file      |          |   |
|              | Attiv-Eventi-           | Collaborat   |      |                             | 10/09/2017 1                         | 0:14      | Cartella d                 | i file      |          |   |
| Documenti    | Brasil Sito UL          | TIME         |      |                             | 15/02/2018 2                         | 0:42      | Cartella d                 | i file      |          |   |
| 🕂 Download   | MissioNET               |              |      | 14/12/2017 16:53 Cartella d |                                      |           | i file                     |             |          |   |
| 💽 Immagini   | QUESTO SABATO           |              |      |                             | 13/01/2018 0                         | 8:19      | Cartella d                 | i file      |          |   |
| 👌 Musica     | 😪 Siti SX Info-N        | Manuali      |      |                             | 11/02/2018 1                         | 0:21      | Cartella d                 | i file      |          |   |
| 🗊 Oggetti 3D | STREAMING               | YouTube      |      |                             | 21/02/2018 1                         | 8:04      | Cartella d                 | i file      |          |   |
| Video        | 🔊 000 Joomla!           |              |      |                             | 25/08/2016 17:25                     |           |                            | Collegament |          |   |
| Windows (C)  | Para 40.Piano Par       | ma           |      |                             | 08/11/2016 0                         | 9:37      | Collegament                |             |          |   |
|              | Ps 20_Nias01_05         | 58           |      |                             | 05/10/2017 14:34<br>08/01/2018 22:20 |           | File JPG<br>Collegament: 🗸 |             |          |   |
| EENOVO (D:)  | Access 2016             |              |      |                             |                                      |           |                            |             |          |   |
| A n          | V <                     |              |      |                             |                                      |           |                            | >           |          |   |
|              | Nome file: 20_Nias01_05 | 8            |      |                             | ~ Tut                                | ti i file |                            | ~           |          |   |
|              |                         |              |      |                             |                                      | Apri      | Annulla                    |             |          |   |
| Texto a      | Image Options           |              |      |                             |                                      |           |                            | .ti         |          |   |
|              | Resize                  | 640          | ×    | 480                         | Propo                                | rtional   |                            | Suffix      |          | + |
| Subtítu      | Thumbnail               | 120          | ×    | 90                          | Propo                                | rtional   |                            | Crop Th     | iumbnail |   |
|              |                         |              |      |                             |                                      |           |                            |             |          |   |

→ No fim, em qualquer caso, vou ter que clicar "<u>Upload</u>" (icona azul em baixo)

→ Agora sò falta inserir aquela foto no artigo  $\rightarrow$  clicca "Insert"... Pronto. Està feito !

#### Olha como aparece no meu artigo:

| Imag | em de Introdução          |            |   |  |
|------|---------------------------|------------|---|--|
| ۲    | jes/foto/2018/adriano.jpg | SELECIONAR | × |  |

→ Agora, o que nòs fizemos na linha Imagem de Introdução, devemos repetì-lo na linha

Imagem do artigo completo **\u00e4** 

| SELECIONAR | × |  |
|------------|---|--|
|            |   |  |

| Podemos agora passar para ↓ "Publicação" ↓ |                 |            |        |           |  |
|--------------------------------------------|-----------------|------------|--------|-----------|--|
| СОМТЕЙДО                                   | IMAGENS E LINKS | PUBLICAÇÃO | IDIOMA | METADADOS |  |

Aqui podemos que fazer tres coisinhas:

- Apelido = E' importante iinserir aqui o nome do **autor** do artigo.
- Início da Publicação = ISSO é OPTIONAL !
- Fim da Publicação = ISSO é **OPTIONAL** ! **\* E' melhor deixar em branco.**

Tendo feito tudo isso, podemos repousar um pouco e, quem sabe, tenha um chimarrão por aì!

Como jà foi dito, para inserir algo em ARTIGOS – TEOLOGIA – MISSIOLOGIA – ARTIGOS CEMLA, iremos seguir os mesmos passos...

## 2. Nova Publicação em PDF

### FAMÍLIA XAVERIANA – CEMLA

Nota: Para fazer estas novas publicações, precisamos já ter preparado... mas também já ter inserido no sito:

- 1. Imagem da capa em formato **JPEG**  $\rightarrow$  Nos serve para a *Capa da Revista*
- 2. O file em formato "**PDF**"  $\rightarrow$  Nos serve para o *Arquivo*

Para inserir uma nova Publicação PDF seja de "Família Xaveriana" como de "CEMLA" seguiremos os mesmos passos...

• De fato, iremos ver que iremos trabalhar em pàginas bem semelhantes...

○ → Basta preencher os **itens obrigatòrios** ou seja, marcados por um asterisco (\*)

Todo caso, vamos fazer um Exêmplo...

### **Exêmplo:** PDF de Família Xaveriana

Para trabalhar, 1º é preciso ENTRAR em "Administração"

(no finalzinho da 1º pàgina do sito)...

Vamos entrar/clicar em *Família Xaveriana* → Iremos trabalhar nos campos marcados com \* :

NAME = Nome/Título daquele número de *Família Xaveriana* 

MÊS ... ANO DE PUBLICAÇÃO = como é facil entender: mês/ano da publicaçao...

APRESENTAÇÃO = **em automatico**, o sistema irà incluir esse texto (mas podemos mudar...): "*Informativo das Missionárias e dos Missionários Xaverianos no Brasil*"

• Vamos olhar dois campos com aqueles dois files (JPEG e PDF) que já temos inserido antes:

| CAPA DA REVISTA | = | ightarrow aqui vai o file JPEG |
|-----------------|---|--------------------------------|
| ARQUIVO         | = | ightarrow aqui vai o file PDF  |

• Como inserir ? ... O que vemos é isso:

| CAPA DA REVISTA * |   | Image |
|-------------------|---|-------|
|                   | × | Ø     |
|                   |   |       |
| ARQUIVO *         |   | File  |
|                   | × | Ø     |
|                   |   |       |

• <u>Nos dois casos</u>, vamos clicar na <u>icona</u> ... que nos mostrará uma lista de files (jà inseridos antes)... Nos temos que escolher aquele que se refere à nossa publicação.

Ø

• **Come exemplo**, mostro que que me aparece depois de ter clicado a icona ao lado de "ARQUIVO":

| Media             |   |       | Arquivo  | × |
|-------------------|---|-------|----------|---|
|                   |   |       | T M A S  | ; |
| CAPA DA REVISTA * |   | Image | root     |   |
|                   | × | ľ     | ✓ Name   | • |
| 48011110 *        |   |       | FX70.pdf | ~ |
| ARGOING           |   | File  | FX71.pdf | ~ |
|                   | × | ľ     | FX72.pdf | ~ |

*→* Os outros dois campos que precisamos preencher... se explicam sòzinhos:

| ANO DA REVISTA * | -Select Ano da revista- |
|------------------|-------------------------|
| N° *             | 0                       |

Enfim, vamos inserir este nosso trabalho no nosso sito clicando a icona "SUBMIT ITEM" (no fim da pàgina):

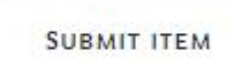

## **3. Pessoas e Comunidades**

**C**OMUNIDADES – **C**ONFRADES

Depois de – como sempre – ENTRAR em "Administração" (no finalzinho da 1º pàgina do sito)...

### Para acrescentar uma "Comunidade"

- Clicar na palavra "COMUNIDADES"
- … Aì temos que inserir veja os asteriscos \* : Nome, Categorias (o Estado onde fica aquela comunidade).

Mas aconselhamos de inserir também a informação do endereço, telefone, email, posição.

→ Nós iremos ver seguinte:

| Add Comunic  | lades                                                                                                    |
|--------------|----------------------------------------------------------------------------------------------------|
| Comunidades  |                                                                                                    |
| NAME *       |                                                                                                    |
| CATEÇORIES * | - Brasil norte<br>Amazonas<br>Pará<br>- Brasil sul<br>Paraná<br>Minas Gerais<br>São Paulo                                                                                                    |
| descrição    | PREVIEW CODE   EDITOR     EDITOR     EDITOR     Font family     Font size     A     I     I        I |
| ΝΟΤ          | <b>4: estas iconas da janela "Descriçao</b> " sao esplicadas                                                                                                    |

quando formos e pararmos em cima delas com o "mouse" ... ...

Uma muito importante é essa:

("Remove Formatting"):

E' aconselhavel usà-la assim...

 $\rightarrow$  Seleciona o texto inserido nesta janela

→ Depois, Clicca que vai "limpar" do formato anterior e assim o "Formato" do nosso texto será aquele "default"/uniforme com o resto do nosso sito...

→ Isto vale para todos os nossos trabalhos, e todas as pàginas, artigos, etc. que desejamos inserir:

• 1° vamos REMOVER formatting.

• **2° vamos modificar** (fontes, paragrafos, estilos, etc.) **como quisermos.** 

Depois do texto que apresenta a **comunidade**, precisamos preencher o resto desta página, especialmente:

"Foto da comunidade" e as linhas referentes ao "Endereço"... completo (rua, bairro, còdigo, cidade, Estado, (Paìs=Brasil), telefone e email da mesma comunidade.

|                    | Path: p  | Path: p |           | Words: 0 🔒 |            |  |
|--------------------|----------|---------|-----------|------------|------------|--|
|                    | С мбриго | MENU    | 🖨 CONTATO | 🖾 ІМАĢЕМ   | + Add Item |  |
| confrades<br>Media |          |         |           |            |            |  |
| FOTO DA COMUNIDADE | Image    |         |           |            |            |  |
| ×                  | ß        |         |           |            |            |  |
| Meta               |          |         |           |            |            |  |
| endereço           |          |         |           |            |            |  |
| CÓDIGO POSTAL      |          |         |           |            |            |  |
| CIDADE             |          |         |           |            |            |  |

Pelo que se refere a "Foto da Comunidade", vamos inserir seguindo as instruções sobre aquelas *famosas* quatro iconas... importantes

•  $\rightarrow$  Veja em baixo, na seção "ADD CONFRADES"  $\rightarrow$  pág. 17

| ESTADO                      |                       |   |
|-----------------------------|-----------------------|---|
| PAÍS                        | -Select Country-      | ŧ |
| TELEFONE                    |                       |   |
| E-MAIL                      |                       |   |
|                             | SHOW OPTIONS          |   |
| SITE WEB                    | Text                  |   |
|                             | Link                  |   |
|                             |                       |   |
|                             | Add instance          |   |
| MAPS                        | Posição               |   |
|                             |                       |   |
| Fields marked with an aster | isk (*) are required. |   |

### → NOTA: A ùltima linha "MAPS [Posição\_\_\_\_]"

... Serve para que GOOGLE possa criar o MAPA da localidade da comunidade.

Aqui devemos inserir o endereço da residencia da comunidade... (sem "Missionários Xaverianos", nem "Cx. Postal...."):

*Vamos fazer um exemplo:* a Casa Regional em São Paulo (poderà notar que enquanto voce escrever o endereço, GOOGLE vai fazer umas sugestões...):

MAPS

Rua Gregório Serrão 157- Vila Mariana, São Paulo - SP, Brasil

Mesmo não vendo nenhum mapa... Podemos deixar assim porque Google irà criar o mapa quando acabarmos/encerrarmos o artigos (clicando "Submit Item")

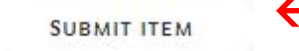

No fim, cliccar aqui... E... acabou-se... PARABENS !

Quando abrir o "file" da casa Regional de S. Paulo veçe poderà ver o mapa-Google:

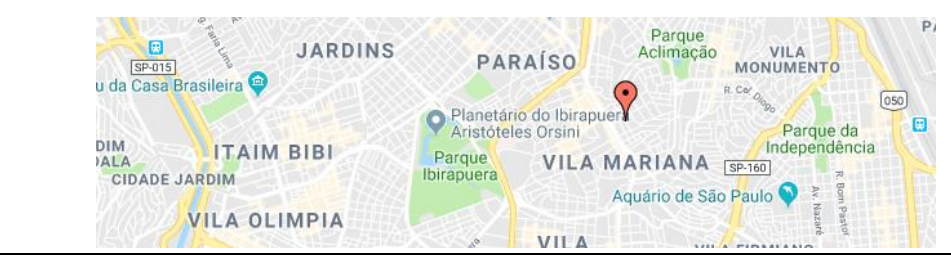

## Para acrescentar um "Confrade"

 $\rightarrow$  Clicar na palavra "CONFRADES"  $\rightarrow$  Vai aparecer o seguinte:

# Add Confrades

| Confrades               |                                                                                                    |
|-------------------------|----------------------------------------------------------------------------------------------------|
| NAME *                  |                                                                                                    |
| FOTO CONFRADE           | Image                                                                                                    |
| ×                       |                                                                                                    |
| COMISSÃO / TRABALHO     |                                                                                                    |
| COMUNIDADES             | + Add Item                                                                                                    |
| DESCRIÇÃO               | O PREVIEW CODE EDITOR                                                                                                    |
|                         | Image: Constraint of the second state of the second state of the second st |
|                         |                                                                                                    |
| E-MAIL                  |                                                                                                    |
|                         | SHOW OPTIONS                                                                                                    |
| SITE WEB                | Text                                                                                                    |
|                         | Link                                                                                                    |
|                         |                                                                                                    |
| Fields marked with an a | isterisk (*) are required.                                                                                                    |
| SUBMIT ITEM             |                                                                                                    |

Pode preencher com a devida informação... Embora, neste caso, é suficiente preencher os seguintes itens:

Nome → nome e apelido do confrade \* IMPORTANTE: Manter <u>sempre</u> o mesmo!!!

| Foto | $\rightarrow$ clicar na icona: |  |
|------|--------------------------------|--|

se tiver, ... procura pelo nome... se não tiver pode usar a silouette "confrades.png"

Mas antes de continuarmos, **vamos aprender 4 iconas** que irão facilitar nosso trabalho em **todas as pàginas** que nós publicarmos:

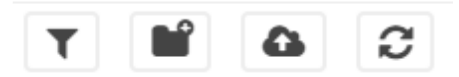

Agora, uma por uma, eis as suas funçoes:

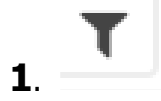

é um filtro che nos ajuda a procurar dados (basta escrever **uma parte** do nome).

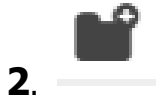

esta icona serve para crear uma nova Pasta dentro da pasta (acima indicada).

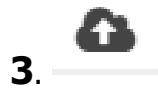

serve para procurar e inserir um NOVO "file" nesta pasta.

**NOTA**: se eu cliccar aqui vou ver o seguinte:

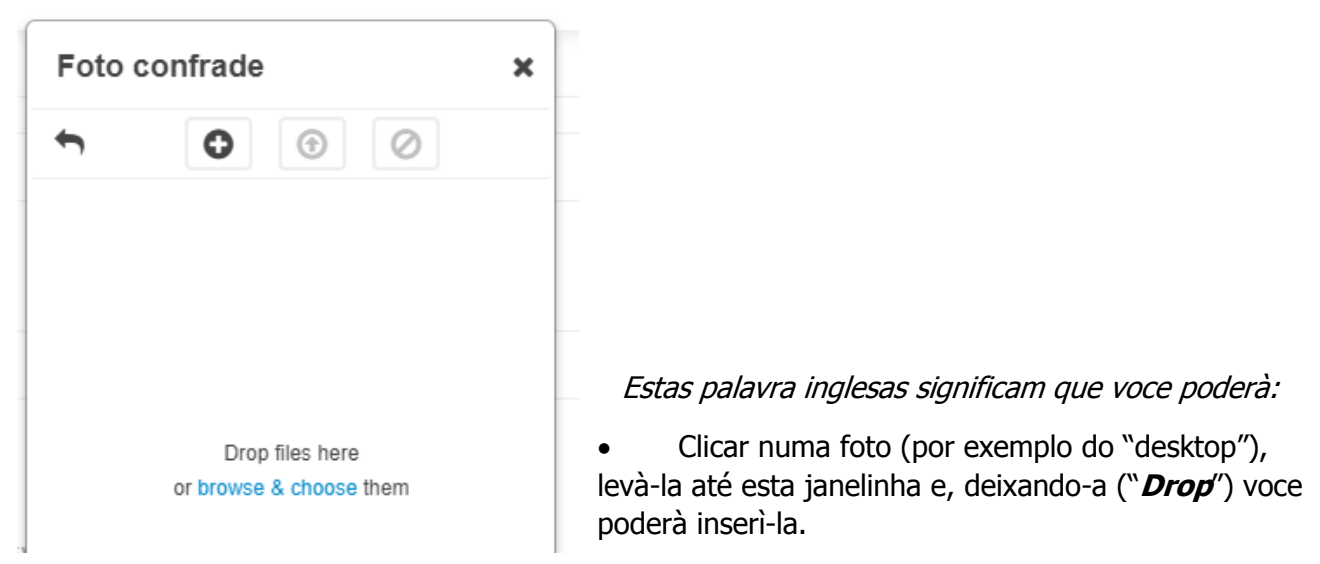

**OU**: se clicar "*Browse & choose*" voce poderà ir à procura de fotos nas pastas do seu computador.

••• •••

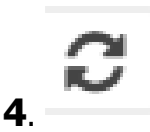

è usada para "**refrescar**"/livrar a memoria do PC.

Isto vai ser *util quando* inserir files .JPEG ou PDF que, àas vezes, embora estamos na pasta certa, não aparecem...

• Então vamos "refrescar" e - com fé em Deus - irão aparecer...

Por enquanto é isso...!

Uma palavrínha fínal...

Esperamos que este manual sírva ao trabalho de cada um !

Tchauzínho e...

Uma boa camínhada em "cyberspace" !

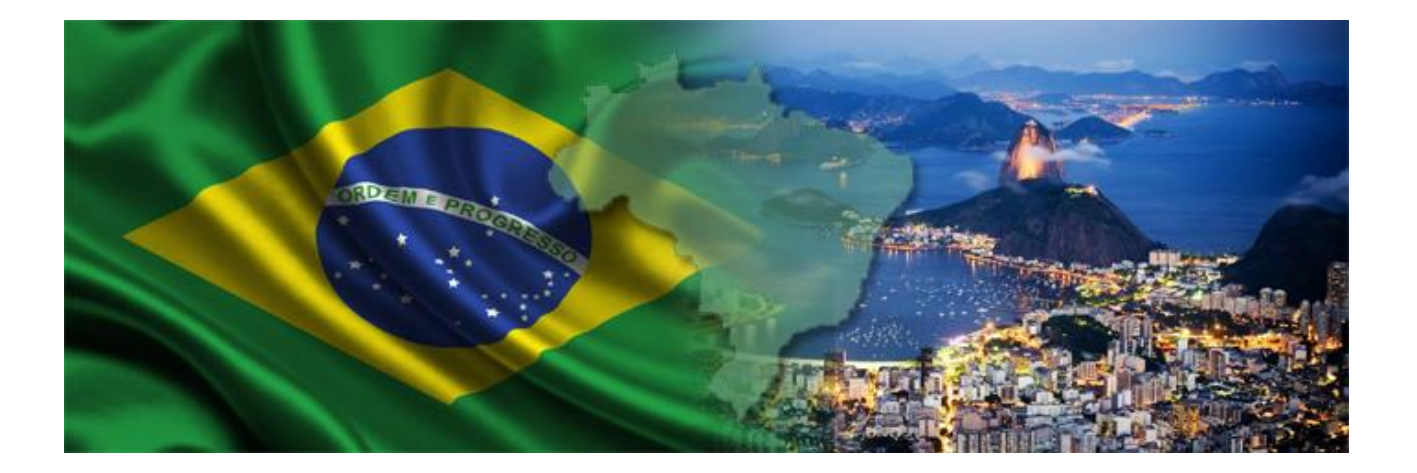

# Em anexo: SITOS FREE PARA A GRÁFICA

Imagens, 'texture', 'fonts', editores de imagens, info-graficas, GIF makers, ecc. Sitos uteis para quem quiser crear imagens para seu(s) blog(s) ou "socials"...

### Sitos com Foto FREE

- 1. <u>http://it.freepik.com/</u>
- 2. http://librestock.com/
- 3. https://visualhunt.com/
- 4. http://pixabay.com/it/
- 5. <u>http://picjumbo.com/</u>
- 6. <u>http://morguefile.com/</u>

- 7. http://www.pexels.com/
- 8. https://stocksnap.io/
- 9. <u>http://foter.com/</u>
- 10. http://thestocks.im/
- 11. http://www.resplashed.com/
- 12. http://photopin.com/

## Sitos com Texture e 'Background' FREE

- 1. <u>http://cgtextures.com/</u>
- 2. http://www.texturelovers.com/
- 3. <u>http://texturez.com/</u>

http://www.bittbox.com/gallery?filter=textures

- Sitos com 'Fonts' FREE 1. http://www.dafont.com/it/
- 2. http://www.fontspace.com/
- 3. http://fontsbytes.com/
- 4. http://www.fontsquirrel.com/

- 5. <u>http://www.1001freefonts.com/</u>
- 5. <u>https://www.theleagueofmoveabletype.com/</u>
- 7. https://www.searchfreefonts.com/

## **Outras Sitos uteis para 'Fonts'**

 http://www.myfonts.com/WhatTheFont/ (abrindo uma imagem com texto, vai te dizer a "font" que è usada)
 https://www.pinterest.com/pin/437130707558312775/ (18 regras para que textos se presentem bonitos e eficazes)
 https://www.pinterest.com/pin/574349758702443001/ (combinações de "fonts" que combinam bem)
 https://www.searchfreefonts.com/articles/amazing-typography-blogs-and-resources.htm (elenco de 96 sitos relacionados às "fonts")

## Para Editar as Fotos

– Instrumentos para criar imagens para 'socials', web, video animados com imagens...

- 1. http://www.picmonkey.com/
- 2. http://www.photoshop.com/tools
- 3. <u>https://www.pixlr.com/</u>
- 4. https://www.canva.com/
- 5. <u>https://spark.adobe.com/</u>

### 5. http://mayang.com/textures/index.htm